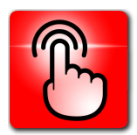

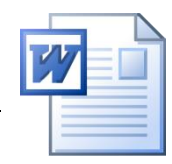

## **Onglet** Accueil

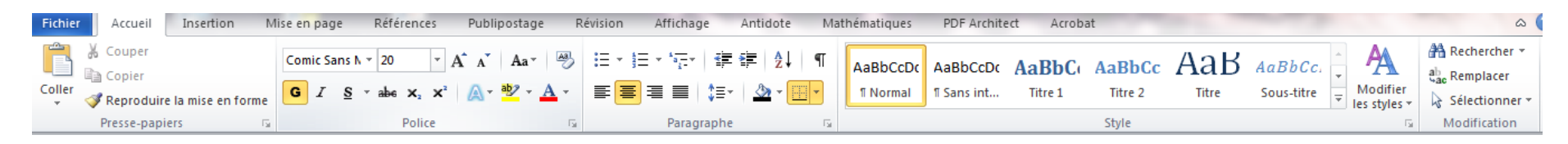

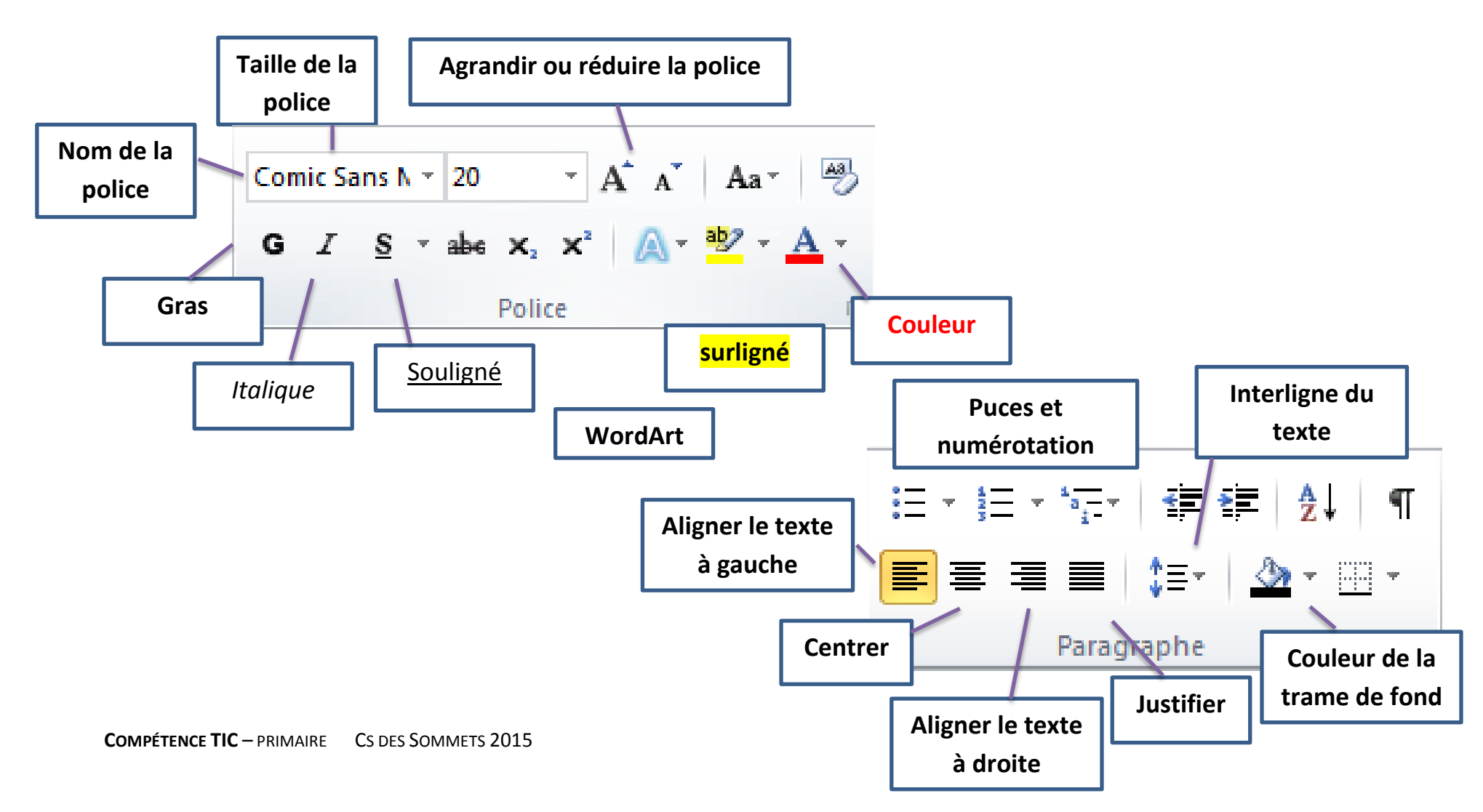

 $\rightarrow$ Utile pour ajouter une forme automatique, un tableau, une image, un lien interne, une zone de texte, etc.

## Onglet Insertion $\rightarrow$ modification d'une image

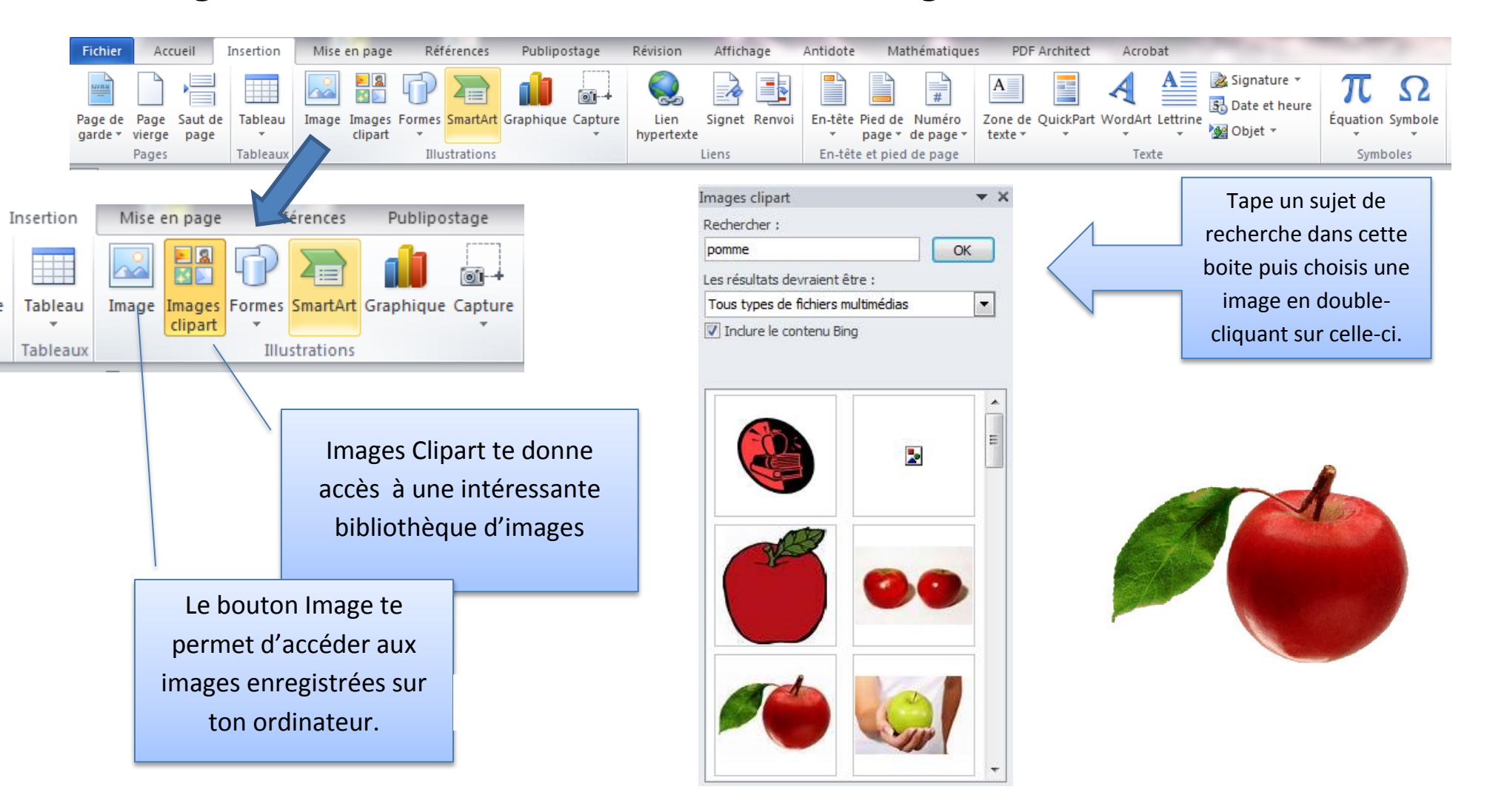

## Lorsque tu ajoutes une image, des outils s'offrent à toi

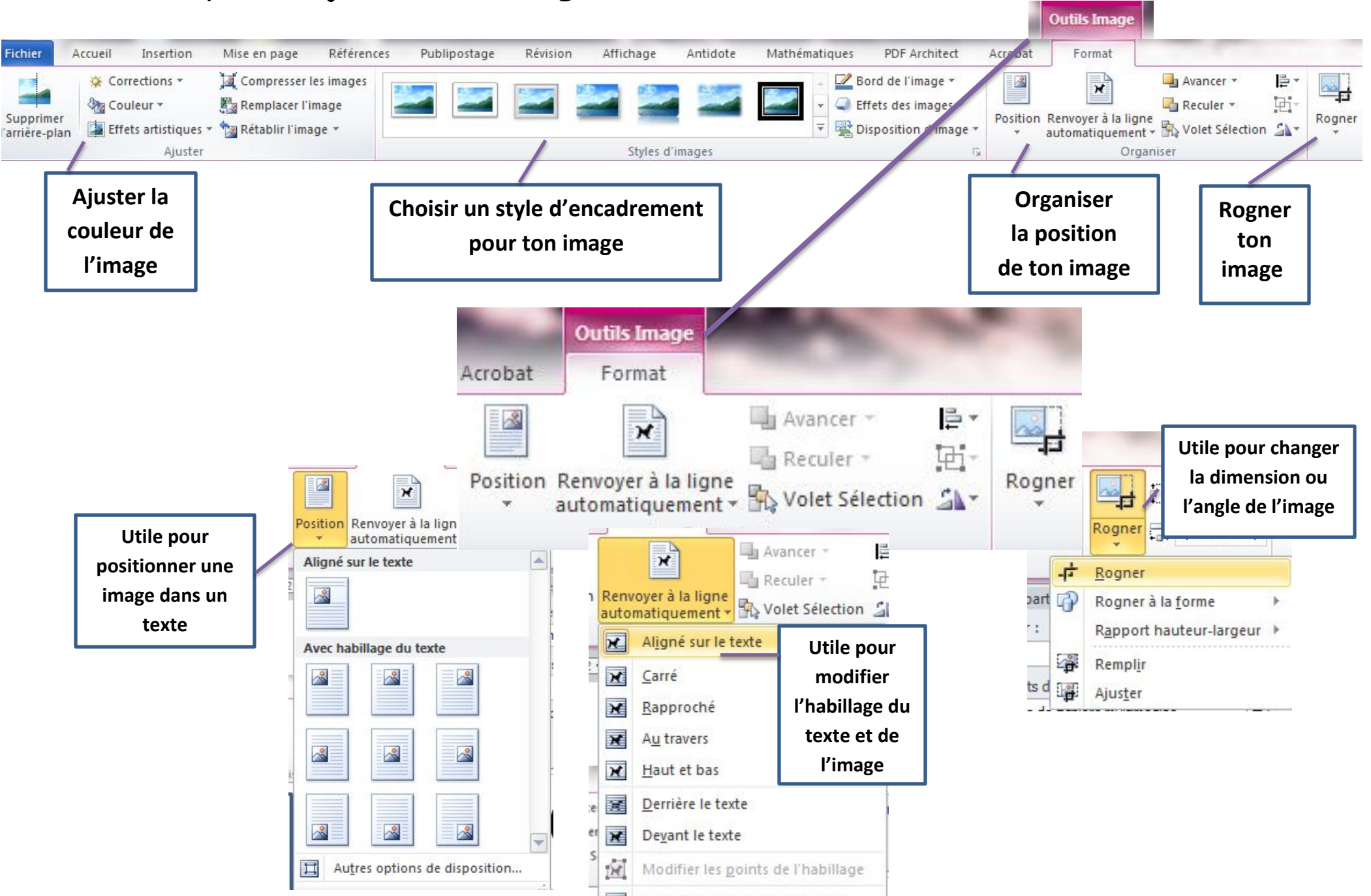

# $\rightarrow$ insérer une forme automatique

Pour ajouter des rectangles, des cercles, des flèches, des bulles, des lignes et d'autres symboles

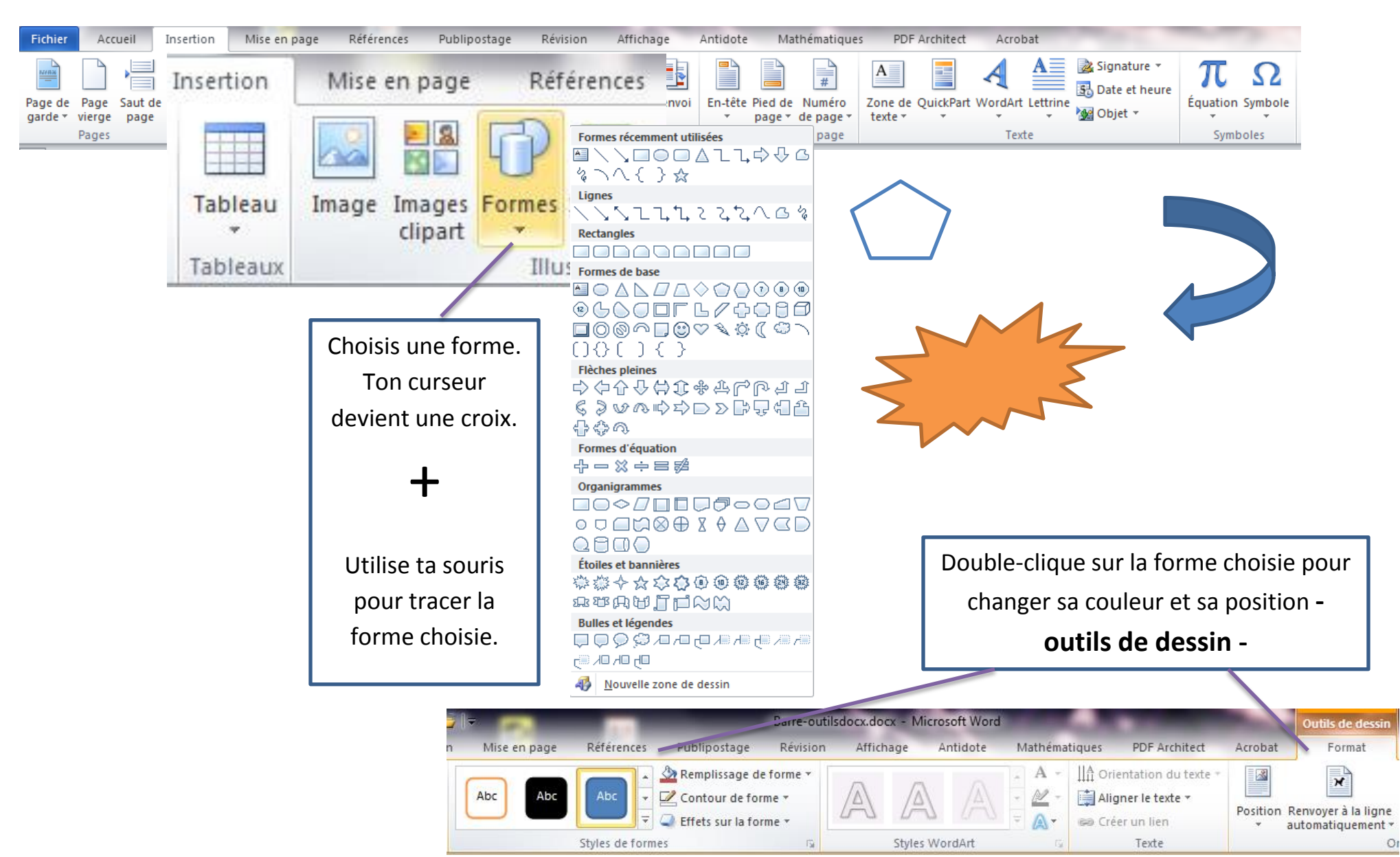

 $\rightarrow$  insérer une zone de texte ou un texte WordArt

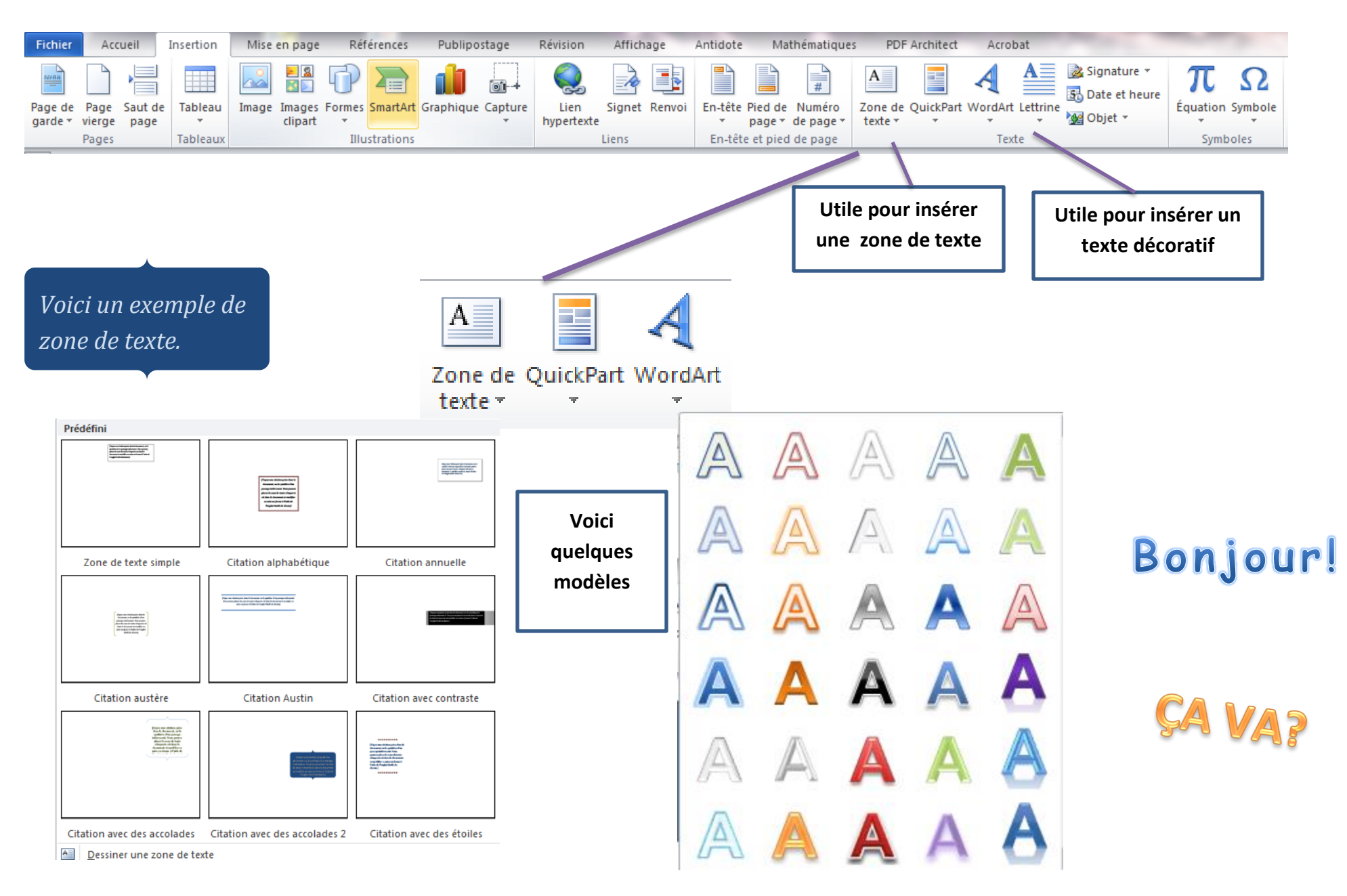

 $\rightarrow$  insérer ou dessiner un tableau

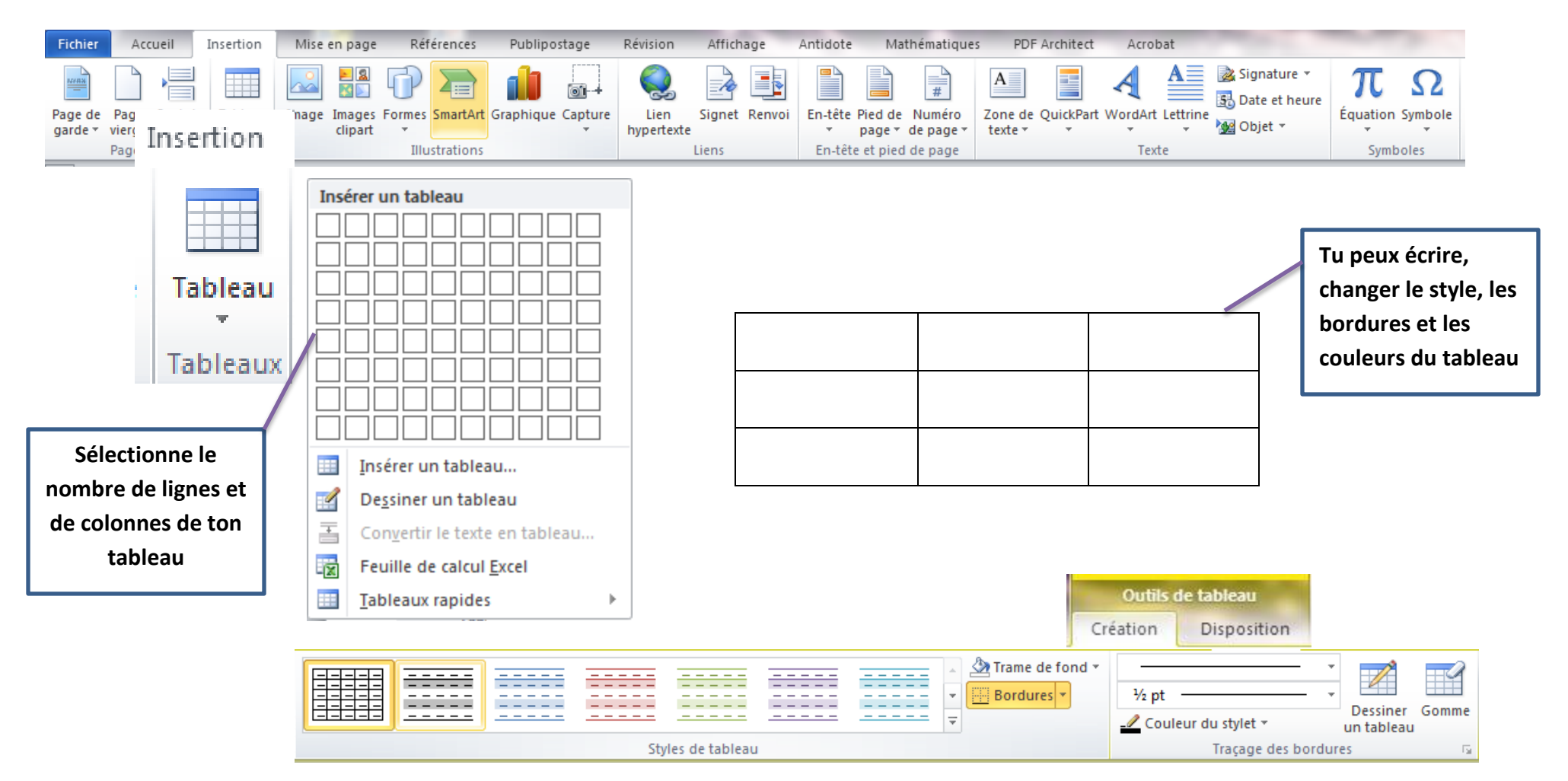